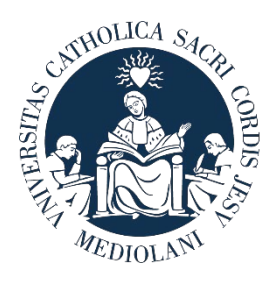

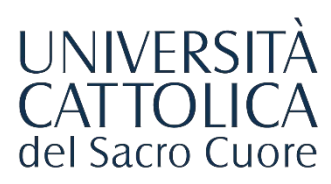

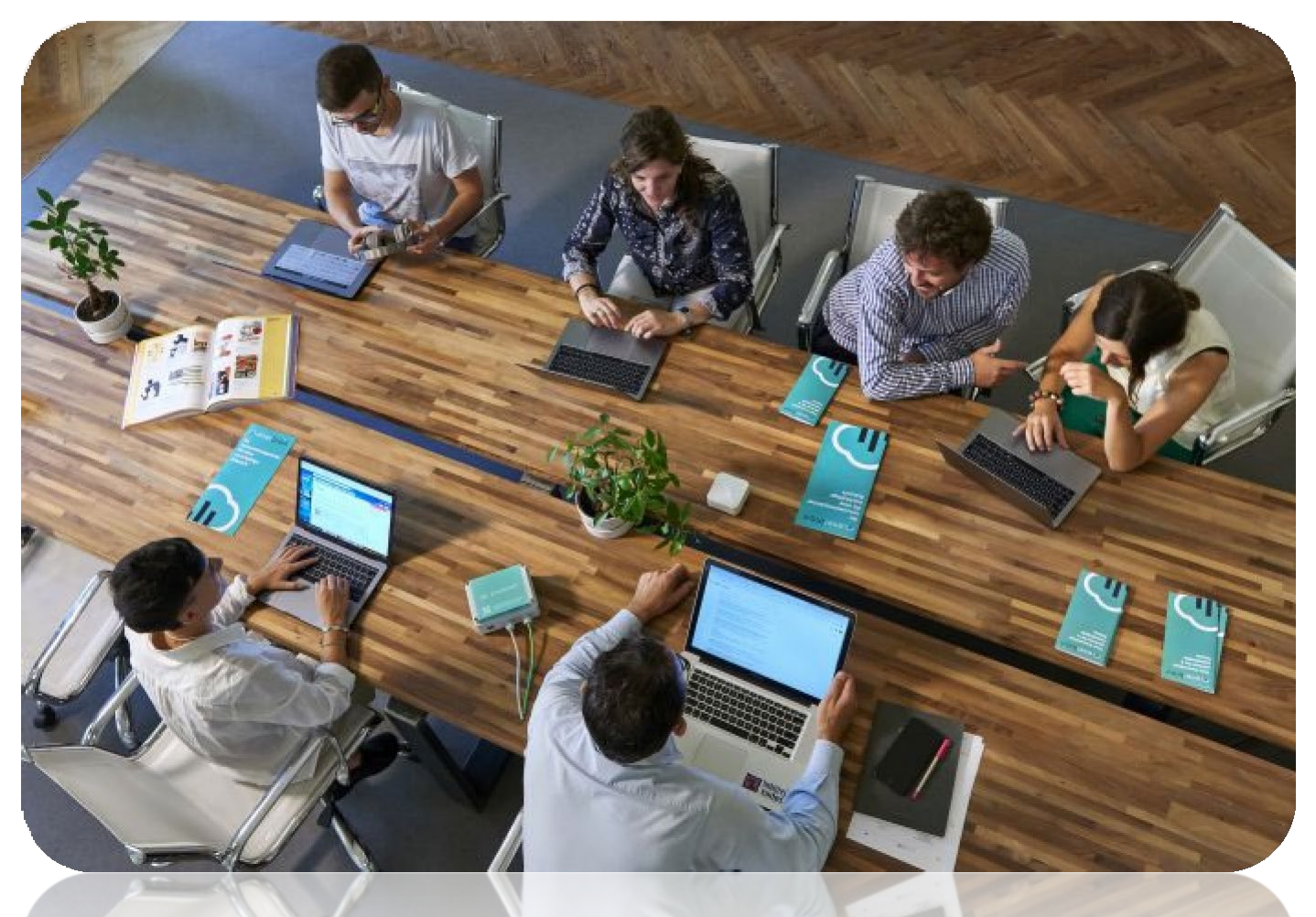

# GUIDA AL PORTALE STEP

Procedura di attivazione del Tirocinio Pratico Valutativo Facoltà di Psicologia

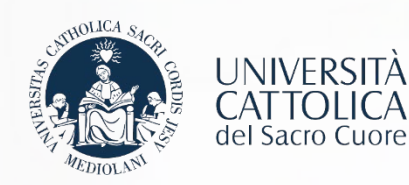

# I Passaggi

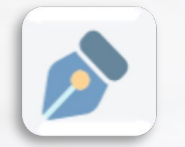

Registrazione azienda sul portale STEP

Richiesta Convenzione di tirocinio

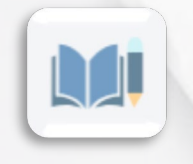

**Compilazione del Progetto Formativo** 

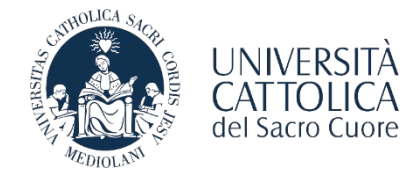

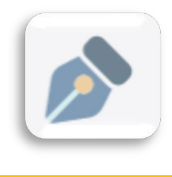

## **REGISTRAZIONE AL PORTALE STEP**

L'azienda/ente che vuole utilizzare le funzionalità offerte dal portale STEP deve registrarsi sulla piattaforma <u>http://step.unicatt.it.</u>

In caso di precedente registrazione si può riprendere la consultazione della guida a pagina 4

|                                  | Password:                    |                       |                 |                             |                       |
|----------------------------------|------------------------------|-----------------------|-----------------|-----------------------------|-----------------------|
|                                  |                              | HAI DIMENTICA         | TO LA PASSWOP   | RD?                         |                       |
|                                  |                              |                       |                 |                             |                       |
|                                  |                              |                       |                 |                             |                       |
| Richiesta F                      | Registrazi                   | one - Ste             | ep 2 di 5       |                             |                       |
| Compilaro/Integraro i compi      | oon i dati anagrafici dall'a | anto/improco          |                 |                             |                       |
| Denominazione ente               | con ruali anagranci dene     | anterimpresa          |                 |                             | (*) Campi obbligatori |
| ospitante/Ragione<br>sociale(*): |                              |                       |                 | <b>W</b>                    |                       |
| P.IVA:                           |                              |                       |                 |                             |                       |
| Sede legale                      |                              |                       |                 |                             |                       |
| Indirizzo(*):                    |                              |                       |                 |                             |                       |
| Provincia(*):                    | ~                            |                       |                 |                             |                       |
| Città(*): 🗸                      |                              |                       |                 |                             |                       |
| Cap(*):                          |                              |                       |                 |                             |                       |
| Telefono(*):                     |                              |                       |                 |                             |                       |
| Fax(*):                          |                              |                       |                 |                             |                       |
| Indirizzo web(*):                |                              |                       | Spuntare nel ca | aso di sito non disponibile |                       |
| Rappresentante Legale            |                              |                       |                 |                             |                       |
| Titolo:                          |                              |                       |                 |                             |                       |
| Cognome(*):                      |                              |                       |                 |                             |                       |
| Nome(*):                         |                              |                       |                 |                             |                       |
| Ruolo:                           |                              |                       |                 |                             |                       |
| Email(*):                        |                              |                       |                 |                             |                       |
| Telefono(*):                     |                              |                       |                 |                             |                       |
| Sede/Filiale:                    |                              |                       |                 |                             |                       |
| Agenzia/Ufficio:                 |                              |                       |                 |                             |                       |
| Recapito rappresentante Leg      | ale Copia d                  | ati dalla Sede legale |                 |                             |                       |
| Indirizzo(*):                    |                              |                       |                 |                             |                       |
| Provincia(*):                    | ~                            |                       |                 |                             |                       |
| Città(*): 🗸                      |                              |                       |                 |                             |                       |
| Cap(*):                          |                              |                       |                 |                             |                       |
| Dati del Gruppo                  |                              |                       |                 |                             |                       |
| Ragione sociale Gruppo:          |                              |                       |                 |                             |                       |
| P.Iva gruppo:                    |                              |                       |                 |                             |                       |
|                                  |                              | Indiet                | ro Annulla      |                             |                       |

Il form richiede l'inserimento delle informazioni relative al rappresentante legale dell'azienda/ente: è necessario inserire obbligatoriamente tutti i dati negli spazi contrassegnati dall'asterisco. Una volta completata la compilazione dei dati richiesti, è necessario cliccare sul tasto **"Prosegui**"

necessario cliccare sul tasto «Prosegui».

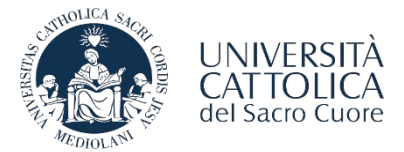

REGISTRAZIONEAL PORTALE STEP

È necessario compilare i dati richiesti e cliccare sul tasto «Prosegui».

|                                                                                                    | Copia dati Rappresentante legale                                                                                                    |                                                         |
|----------------------------------------------------------------------------------------------------|----------------------------------------------------------------------------------------------------|---------------------------------------------------------|
| Titolo:                                                                                                    |                                                                                                    |                                                         |
| Cognome(*):                                                                                                    |                                                                                                    |                                                         |
| Nome(*):                                                                                                    |                                                                                                    |                                                         |
| Ruolo:                                                                                                    |                                                                                                    |                                                         |
| Email(*):                                                                                                    |                                                                                                    |                                                         |
| Telefono(*):                                                                                                    |                                                                                                    |                                                         |
| Sede/Filiale:                                                                                                    |                                                                                                    |                                                         |
| Agenzia/Ufficio:                                                                                                    |                                                                                                    |                                                         |
| ndirizzo(*):                                                                                                    |                                                                                                    |                                                         |
| Provincia(*):                                                                                                    | - •                                                                                                    |                                                         |
| Città(*):                                                                                                    | - •                                                                                                    |                                                         |
| Cap(*):                                                                                                    |                                                                                                    |                                                         |
| Laureato in Universita<br>Cattolica del Sacro<br>Cuore :                                                                                                    |                                                                                                    |                                                         |
| Dati di accesso al siste                                                                                                    | tema                                                                                                    |                                                         |
| Jtenza(*):                                                                                                    | 0                                                                                                    |                                                         |
| Password(*):                                                                                                    |                                                                                                    |                                                         |
| Ripeti password(*):                                                                                                    |                                                                                                    |                                                         |
|                                                                                                    | Indietro Annulla Prosegui                                                                                                    |                                                         |
| -                                                                                                    | Indietro Annulla Prosegui                                                                                                    | -                                                       |
| FORMATIVA RELATIVA A                                                                                                    | Indietro Annulla Prosegui                                                                                                    |                                                         |
| FORMATIVA RELATIVA A                                                                                                    | Indietro Annulla Prosegui                                                                                                    |                                                         |
| FORMATIVA RELATIVA A<br>jati a Lei richiesti verranno<br>SIPRPI                                                                                                    | Indietro Annulla Prosegui  Inserimento dati completato AL TRATTAMENTO DEI DATI PERSONALI no trattati dall'Università Cattolica del Sacro Cuore, in qualità di Titolare del trattamento, nel rispetto delle disposizioni di cui al Regolame                                                                                                    | ento Europeo 2018/679                                   |
| FORMATIVA RELATIVA A<br>Jati a Lei richiesti verranno<br>3DPR <sup>-</sup> ).<br>invitiamo a prendere visioi                                                              | Indietro Annulla Prosegui  Indietro Annulla Prosegui Inserimento dati completato AL TRATTAMENTO DEI DATI PERSONALI Ino trattati dall'Università Cattolica del Sacro Cuore, in qualità di Titolare del trattamento, nel rispetto delle disposizioni di cui al Regolame ione dell'Informativa relativa al trattamento dei dati personali consultando il sito http://www.unicatt.it/privacy-informativa-generale-di-atem                                                                                                    | ento Europeo 2016/679<br>1eo                            |
| FORMATIVA RELATIVA A<br>Jati a Lei richiesti verrannc<br>3DPR <sup>-</sup> ).<br>invitiamo a prendere visioi                                                              | Indietro Annulla Prosegui   Indietro Annulla Prosegui  Inserimento dati completato  AL TRATTAMENTO DEI DATI PERSONALI  no trattati dall'Università Cattolica del Sacro Cuore, in qualità di Titolare del trattamento, nel rispetto delle disposizioni di cui al Regolame ione dell'Informativa relativa al trattamento dei dati personali consultando il sito http://www.unicatt.it/privacy-informativa-generale-di-atem  Otichiaro di aver preso visione dell'Informativa relativa al trattamento dei dati personali                                                                                                    | ento Europeo 2016/679<br>1eo                            |
| FORMATIVA RELATIVA A<br>Jati a Lei richiesti verranno<br>30PR <sup>*</sup> ).<br>invitiamo a prendere visio<br>registrazione è finalizzata<br>municazioni e materiale inf | Indietro Annulla Prosegui   Indietro Annulla Prosegui  Inserimento dati completato  AL TRATTAMENTO DEI DATI PERSONALI  Inserimento dati di Titolare del trattamento, nel rispetto delle disposizioni di oui al Regolame ione dell'Informativa relativa al trattamento dei dati personali consultando il sito http://www.unicatt.it/privacy-informativa-generale-di-aten  Oto ichiaro di aver preso visione dell'Informativa relativa al trattamento dei dati personali  ta esolusivamente ad usufruire dei servizi da Lei richiesti, offerti dall'Università Cattolica del Saoro Cuore, e pertanto non viene richiesto il | ento Europeo 2016/679<br>Neo<br>consenso per l'invio di |

Una volta selezionata la casella di consenso alla privacy sarà necessario cliccare il tasto «**Invia Richiesta**».

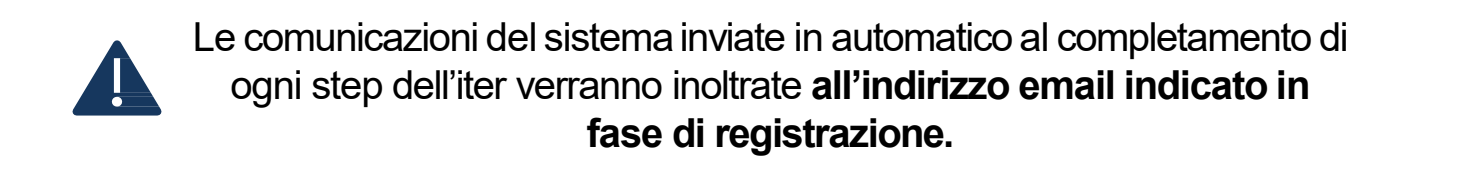

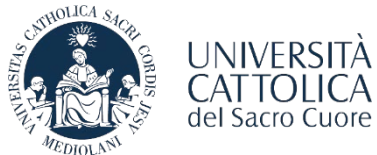

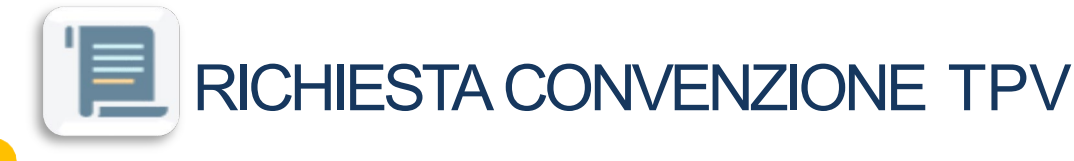

Una volta completata la registrazione e ricevuta l'email di conferma di avvenuta approvazione da parte del Servizio Stage&Placement è necessario procedere con la stipula della Convenzione con l'Ateneo

## L'azienda/ente effettua l'accesso all'area personale del portale STEP e seleziona la voce "CONVENZIONE"

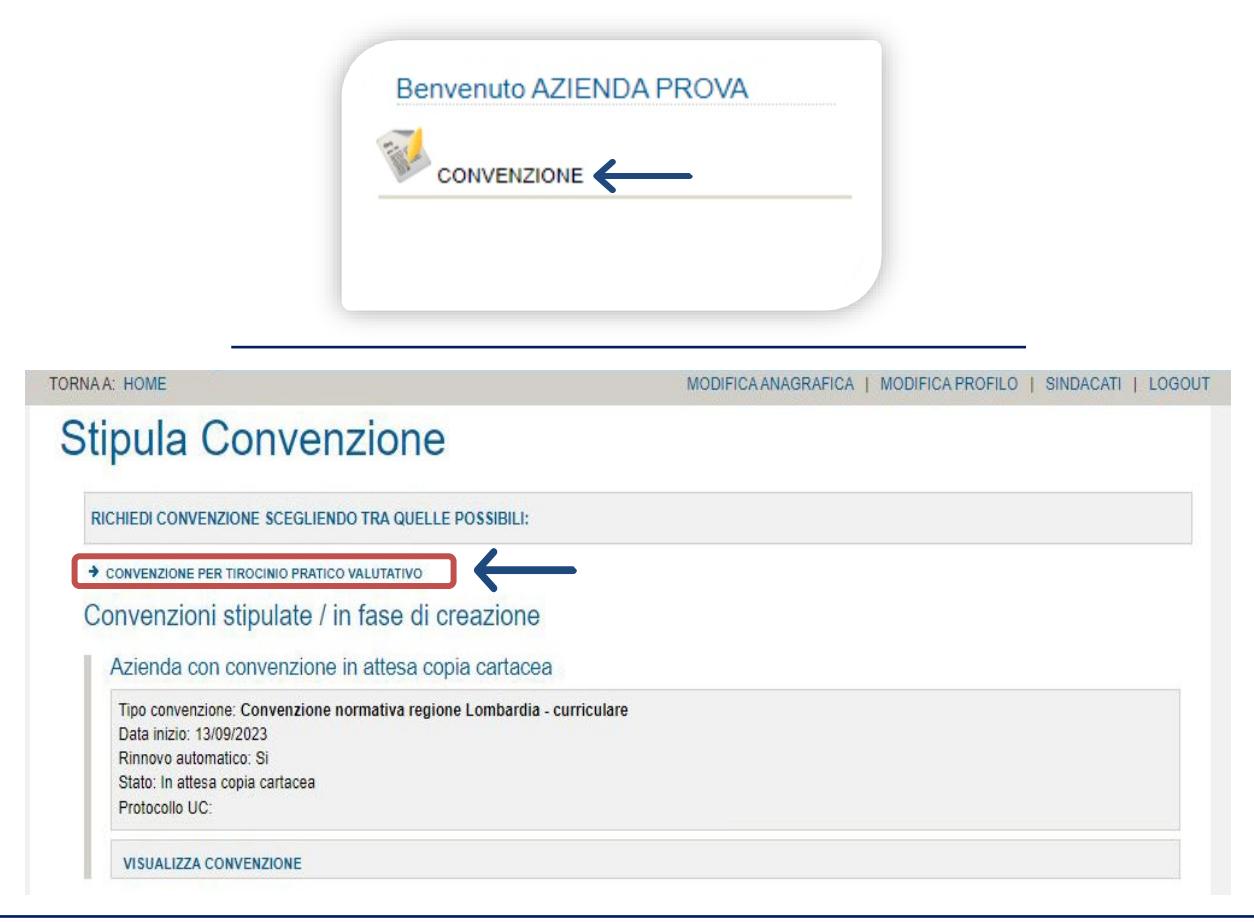

Bisognerà selezionare la voce **«Convenzione per Tirocinio Pratico Valutativo»** per poter avviare l'iter di attivazione della convenzione

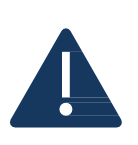

La nuova **Convenzione per Tirocinio Pratico Valutativo** consente di ospitare sia tirocinanti già laureati secondo la normativa previgente che studenti tirocinanti secondo le nuove normative. In caso di precedente sottoscrizione della convenzione per tirocini Post-laurea di Psicologia, all'atto della sottoscrizione della nuova Convenzione TPV **procederemo con l'annullamento della precedente**.

Si precisa che tali Convenzioni per tirocini Post-laurea di Psicologia, laddove non sostituite dalla nuova Convenzione TPV, consentiranno di attuare tirocini in preparazione alla Prova Pratica Valutativa (**a favore dei soli laureati**) **sino all'anno accademico 2025/2026.** 

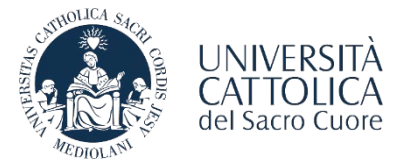

RICHIESTA CONVENZIONE TPV

Sarà necessario inserire i dati relativi al firmatario della convenzione e successivamente cliccare su «Visualizza Anteprima»

| l li     | nserisci i dati del firmatario:                                                                                                    |              |                             |  |
|----------|----------------------------------------------------------------------------------------------------|--------------|-----------------------------|--|
|          | Denominazione ente ospitante/Ragione so<br>Codice fiscale<br>Dati sede legale<br>Indrizzo<br>Città<br>CAP - Provincia<br>Nazione<br>Dati firmatario convenzione<br>Ruolo<br>Cognome<br>Nome<br>Luogo di nascita<br>Data di nascita | Sale GIOSARA | Copia rappresentante legale |  |
| Milano   | ISUALIZZA ANTEPRIMA CONVENZIONE                                                                                                    | ANNULLA      |                             |  |
|          |                                                                                                    |              |                             |  |
| FIRMA UN | IVERSITA' CATTOLICA DEL SAC                                                                                                    | RO CUORE     |                             |  |

Una volta visionata l'anteprima si potrà procedere con la conferma della convenzione la quale, a seguito di approvazione da parte del Servizio Stage&Placement, verrà inviata in allegato in formato PDF all'indirizzo mail presente sull'anagrafica del portale STEP

Una volta approvata la richiesta di Convenzione l'azienda/ente riceve via email il file della Convenzione che dovrà essere restituito firmato in allegato all'indirizzo di posta elettronica del **Servizio Stage&Placement** della sede UC di riferimento.

La convenzione attivata sarà valida per i tirocini attivati con gli studenti appartenenti ai corsi di entrambe le sedi di Milano e di Brescia

MILANO

#### BRESCIA

stage-mi@unicatt.it

stage-bs@unicatt.it

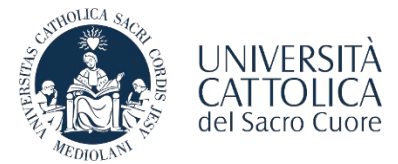

A seguito dell'attivazione della convenzione richiesta, l'azienda/ente può tomare sulla Homepage e procedere con la compilazione del Progetto Formativo selezionando la tipologia di tirocinio che si intende attivare: **TIROCINIO TPV – LAUREATI PSICOLOGIA** | **TIROCINIO TPV – STUDENTI PSICOLOGIA** 

| Nessuno stage at       | tualmente in corso. Per attivarne |
|------------------------|-----------------------------------|
|                        | TORO OMOL                         |
|                        |                                   |
|                        |                                   |
|                        |                                   |
|                        |                                   |
|                        |                                   |
|                        |                                   |
| CONSULTA STORICO STAGE | ATTIVA UNO STAGE                  |

| Completa<br>Psicologia<br>@ Help On Line                                        | i dati per attivare il Tirocinio Pratico Valutativo - |
|---------------------------------------------------------------------------------|-------------------------------------------------------|
| Tipologia di tirocinio                                                          | Tirocinio Psicologia lipo A                           |
| Dati tirocinante                                                                | E-mail studente                                       |
| Società ospitante<br>Denominazione ente<br>ospitante/Ragione sociale            |                                                       |
|                                                                                 | Responsabile aziendale della gestione del tirocinio   |
|                                                                                 | 0                                                     |
|                                                                                 | 0                                                     |
| Tutor aziendale                                                                 |                                                       |
| Seleziona tutor psicologo<br>Cognome<br>Nome<br>Qualifica<br>E-mail<br>Telefono |                                                       |
| Sede operativa                                                                  | Copia dati dalla Sede legale                          |
| Nazione                                                                         | Italia O Estero                                       |

Per procedere con l'attivazione del nuovo **Tirocinio per studenti TPV** sarà necessario inserire la matricola del tirocinante e selezionare il tutor psicologo e procedere inserendo tutte le restanti informazioni richieste.

Se il nominativo del tutor non risulta presente sul menù a tendina sarà necessario inviare una mail all'indirizzo mail del Servizio Stage&Placement di riferimento indicando i seguenti dati:

- Nome e Cognome
- Data di iscrizione all'albo
- Codice di iscrizione all'albo
- Mail e numero di telefono

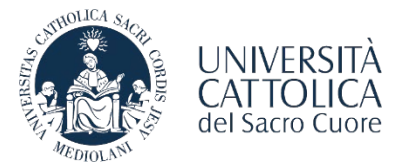

Completare i campi richiesti relativi al periodo/numero di ore del tirocinio, obiettivi e modalità di svolgimento/tutoraggio.

| Dal | AI  |               |                     |
|-----|-----|---------------|---------------------|
| Dal | AI  |               |                     |
|     |     |               |                     |
|     |     |               | -                   |
|     |     |               | ,                   |
|     |     | <b>v</b>      |                     |
|     |     |               |                     |
|     |     |               |                     |
|     |     |               | INDIETRO I CONTINUA |
|     | Dal | Dal Al Dal Al |                     |

Una volta terminata la compilazione del documento il Progetto Formativo dovrà essere approvato dal **tirocinante** e dal **Tutor Universitario**. In seguito, l'azienda/ente dovrà accedere al portale Step/Area Personale e richiedere al Servizio Stage&Placement l'approvazione del tirocinio selezionando la voce «**Invio per approvazione**», presente in basso a destra, all'interno del documento.

Una volta che il progetto formativo è stato approvato dal Servizio Stage&Placement, il tirocinante può procedere con la convalida del documento tramite **codice OTP**.

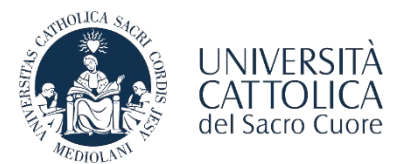

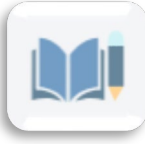

|                                                       |                                                         |                                                           |                                                          |                                                      |                                                    | Relp On Line                                            |
|-------------------------------------------------------|---------------------------------------------------------|-----------------------------------------------------------|----------------------------------------------------------|------------------------------------------------------|----------------------------------------------------|---------------------------------------------------------|
| liccando sul bo<br>ormativo e dare<br>tage.           | nttone 'Richiedi codice (<br>) l'approvazione per il pi | OTP' verrà inviato sul propr<br>roseguimento del processo | io indirizzo e-mail istitu:<br>o di firma da parte di Un | zionale il codice OTP<br>iversità Cattolica e del    | necessario per conferm<br>l'azienda presso la qual | are i dati del Progetto<br>le si svolgerà l'attività di |
| E-mail ricezione<br>E-mail ricezione                  | OTP :<br>notifica :                                     | @icatt.it<br>@gmail.com                                   |                                                          |                                                      | $\rightarrow$                                      | RICHIEDI CODICE O                                       |
|                                                       |                                                         |                                                           |                                                          |                                                      |                                                    |                                                         |
|                                                       | Il codice                                               | e OTP viene r<br>sul                                      | ichiesto da<br>l'apposito ta                             | l tirocinant<br>asto.                                | e cliccando                                        |                                                         |
|                                                       |                                                         |                                                           | OTE                                                      |                                                      |                                                    |                                                         |
| Conter                                                | ma tram                                                 | ite codice                                                | OIP                                                      |                                                      |                                                    | Help On Line                                            |
| liccando sul bo<br>ormativo e dare<br>tage.           | ottone 'Richiedi codice (<br>e l'approvazione per il p  | OTP' verrà inviato sul propr<br>roseguimento del processo | io indirizzo e-mail istitu:<br>o di firma da parte di Un | zionale il codice OTP r<br>iversità Cattolica e dell | iecessario per conferma<br>'azienda presso la qual | are i dati del Progetto<br>e si svolgerà l'attività di  |
| E-mail ricezion<br>E-mail ricezion<br>nserisci codice | e OTP :<br>e notifica :<br>e OTP ricevuto 004210        | @icatt.it<br>@gmail.com                                   |                                                          |                                                      |                                                    |                                                         |
| na man .                                              |                                                         |                                                           | •                                                        |                                                      | PROCEDI CON LA VALIDAZI                            | IONE RICHIEDI CODICE OT                                 |
|                                                       | ll tirocinan<br>(all'                                   | te inserisce i<br>'indirizzo Icat                         | l codice OTI<br>t) e procedo                             | <sup>2</sup> che ha ric<br>e con la val              | cevuto via e<br>idazione.                          | e-mail                                                  |
|                                                       |                                                         |                                                           |                                                          |                                                      | IMPOST                                             |                                                         |
| TOP                                                   | RNAA: HOME                                              |                                                           |                                                          |                                                      | IMI 001                                            |                                                         |

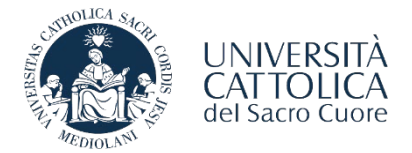

In seguito alla validazione del progetto da parte del tirocinante tramite **codice OTP**, il documento verrà firmato dalla competente Direzione d'Ateneo (di norma entro 24 ore). Una volta che il tirocinante e la competente Direzione d'Ateneo avranno firmato il Progetto Formativo, l'azienda/ente potrà scaricare il documento dal portale e procedere con la **firma digitale del documento scaricato**.

| Tutor Universitario                                | $\checkmark$                                                                                                    |
|----------------------------------------------------|----------------------------------------------------------------------------------------------------|
| ORNA ALLA HOME PAGE                                | SCARICA PROGETTO FORMATIVO PER PROCEDERE CON FIRMA DIGITALE PADES CARICARE PROGETTO FORMATIVO CON FIRMA DIGITALE PADES |
|                                                    |                                                                                                    |
|                                                    |                                                                                                    |
|                                                    |                                                                                                    |
| ORNA ALLA HOME PAGE                                | SCARICA PROGETTO FORMATIVO PER PROCEDERE CON FIRMA DIGITALE PADES CARICARE PROGETTO FORMATIVO CON FIRMA DIGITALE PADE  |
| ORNA ALLA HOME PAGE<br>Caricare Progetto Formativo | SCARICA PROGETTO FORMATIVO PER PROCEDERE CON FIRMA DIGITALE PADES CARICARE PROGETTO FORMATIVO CON FIRMA DIGITALE PADI  |

Per completare la procedura è necessario che l'azienda/ente selezioni la voce «Caricare Progetto Formativo con Firma Digitale» effettuando l'upload del documento. Per confermare il caricamento del documento sarà necessario cliccare su:

Aggiungi/Salva

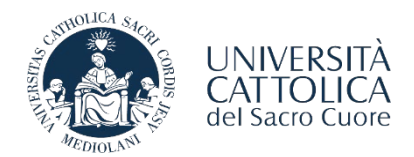

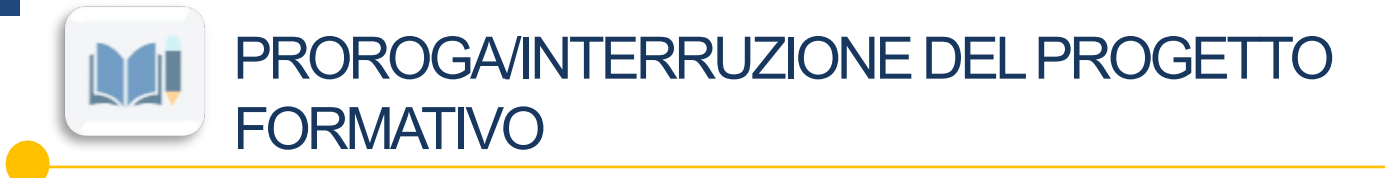

L'ente ospitante può richiedere la **conclusione anticipata** del tirocinio o una **proroga** direttamente dalla pagina personale Step AZIENDA <u>https://step.unicatt.it/</u> attraverso la funzione **RICHIEDI INTERRUZIONE/PROROGA** (funzione abilitata esclusivamente per l'ente ospitante).

Dopo aver effettuato l'accesso al portale ST&P, sezione Stage e tirocini, l'ente può effettuare la richiesta di interruzione/proroga entrando nel progetto del tirocinante (in stato del progetto) e inserendo la **nuova data di conclusione** e la **motivazione**.

La richiesta verrà presa in carico e quando sarà stata processata da Stage & Placement verrà inviata una mail all'ente, allo studente e al tutor universitario con l'indicazione della nuova data di conclusione. In **caso di proroga**, verrà **riavviato il processo di firma digitale** nel consueto ordine.

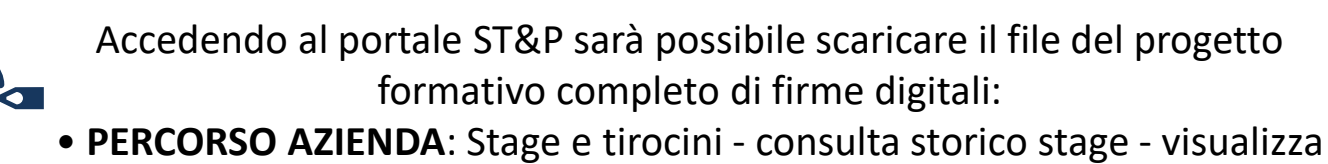

progetto – scarica documento

• **PERCORSO STUDENTE**: Stage e tirocini - visualizza progetto - stampa versione italiana

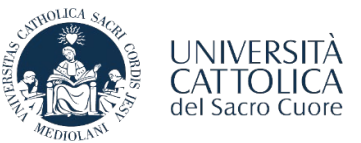

### LE FASI DI ATTIVAZIONE DEL TIROCINIO

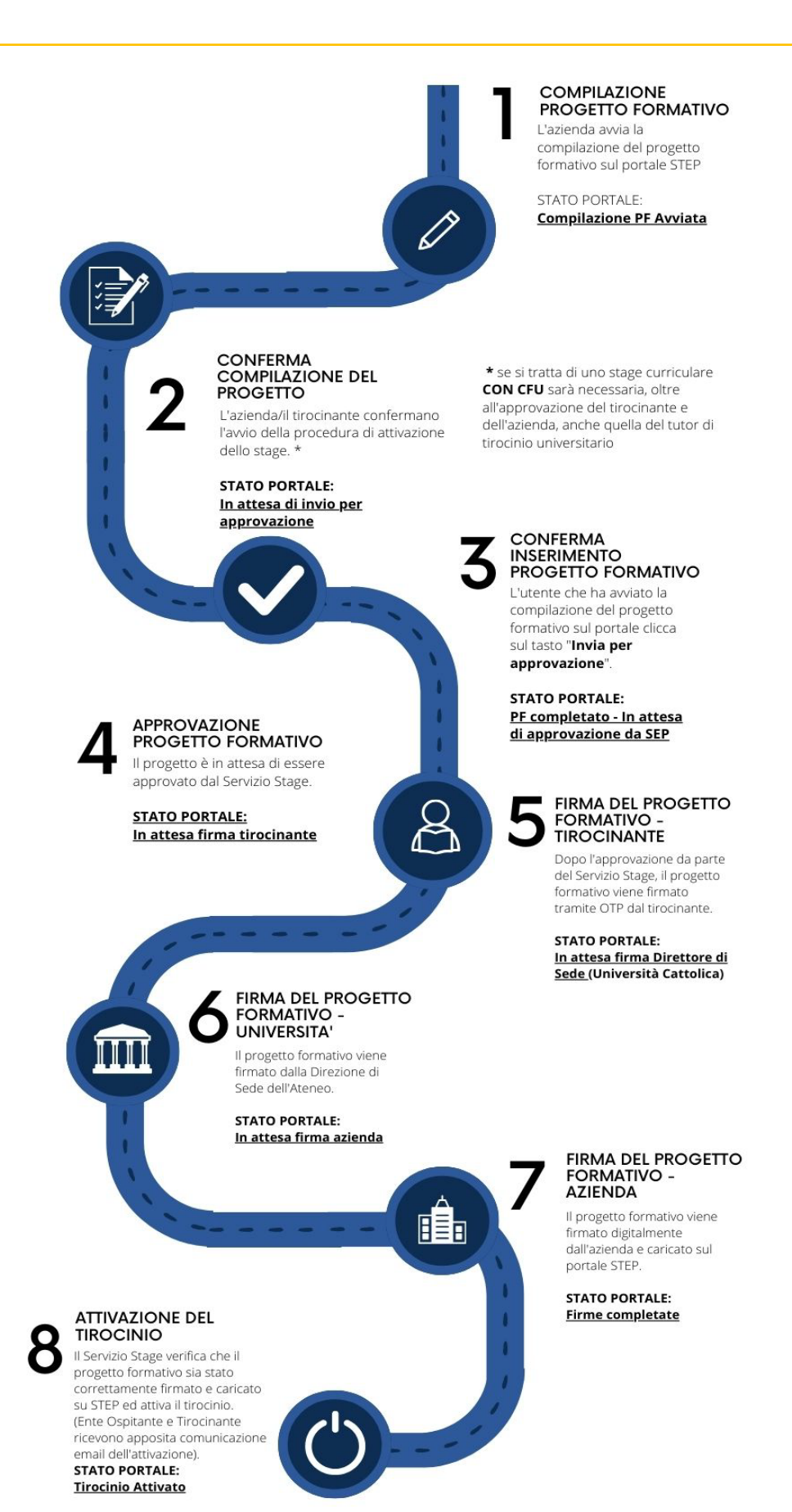

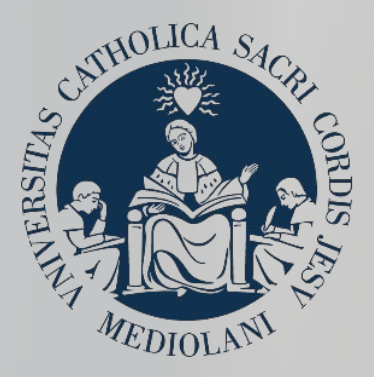

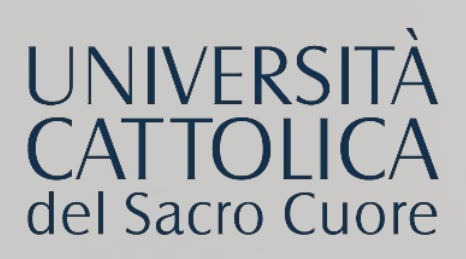

## CONTATTI

#### **SEDE DI MILANO**

Stage & Placement Largo A. Gemelli, 1 20123 -Milano Tel. 02 72348500 <u>stage-mi@unicatt.it</u>

#### **SEDE DI BRESCIA**

Stage & Placement Via Trieste, 17 25121-Brescia Tel. 030 2406451 / 289 Fax 030 2406279 <u>stage-bs@unicatt.it</u>